### Medical Foundation – PSA Certificate Upload Process Trainee Turas Training Portfolio

#### Step 1

The Trainee should receive a notification that a Mandatory Training needs uploaded, and can click the link to be taken to the Mandatory Certificates page.

| Home Forms <del>-</del>                                                                  | Curriculum & PDP 🝷                                                                                                    | Training Progression | Tickets 🗸 | Reflections & Achievements 👻 | Training 👻 | Download |  |  |
|------------------------------------------------------------------------------------------|----------------------------------------------------------------------------------------------------|----------------------|-----------|------------------------------|------------|----------|--|--|
| Portfolio - Ho                                                                           | mepage                                                                                                    |                      |           |                              |            |          |  |  |
| Portfolio Homepage                                                                       |                                                                                                    |                      |           |                              |            |          |  |  |
| Attention!<br>You currently have 3 s<br>You currently have 1 A<br>You currently have 1 M | Portfolio Homepage         Attention!         You currently have 3 supervisor forms that need acknowledged. <u>View Supervisor forms</u> You currently have 1 ARCP form that needs acknowledged. <u>View ARCP Forms</u> You currently have 1 Mandatory Certificate that needs uploaded. <u>View Mandatory Certificates</u> |                      |           |                              |            |          |  |  |

If this notification is not appearing, the Trainee can click on Mandatory Certificates via the Forms tab:

| TURAS   Training Portfolio                                                          | 🗘 My Turas Applications - 🛛 TF          |  |  |  |
|-------------------------------------------------------------------------------------|-----------------------------------------|--|--|--|
| Home Forms - Curriculum & PDP - Training Progression Tickets - Reflections & Achiev | vements 🕶 Training 🕶 Download           |  |  |  |
| Attention Items                                                                     |                                         |  |  |  |
| Career Planning                                                                     |                                         |  |  |  |
| Portfolio H Completion Certificates                                                 |                                         |  |  |  |
| Core Procedures                                                                     |                                         |  |  |  |
| Ticke <sup>®</sup> <sub>Declarations</sub>                                          | My Progress Summary                     |  |  |  |
| End of Placement Evaluation                                                         |                                         |  |  |  |
| Form R                                                                              | Curriculum coverage                     |  |  |  |
| LEADER                                                                              | Supervised learning events (SLEs)       |  |  |  |
| LEARN                                                                               | > Team Assessment of Behaviour (TAB)    |  |  |  |
| Mandatory Certificates                                                              | > Reflections                           |  |  |  |
| Placement Supervision Group                                                         | Mandatory Learning Log                  |  |  |  |
| Quality Improvement                                                                 |                                         |  |  |  |
| Supervised Learning Events (SLEs)                                                   |                                         |  |  |  |
| Quick Supervisor                                                                    | Current Status                          |  |  |  |
| Taster                                                                              |                                         |  |  |  |
| Post * Team Assessment of Behaviour (TAB)                                           | Grade/Training Year: FY2                |  |  |  |
| Title of Reflection *                                                               | Dates: 21/02/2023 to 31/12/2023         |  |  |  |
|                                                                                     | Education Provider: Stracathro Hospital |  |  |  |

#### Step 2

The Trainee will see the PSA outcome under the Mandatory Certificates heading and be able to View, Link, or Upload from the Actions dropdown list.

| Mandatory Certificates                                                                                           |                      |           |             |  |  |  |  |
|----------------------------------------------------------------------------------------------------|----------------------|-----------|-------------|--|--|--|--|
| Portfolio Homepage > Mandatory Certificates                                                                      |                      |           |             |  |  |  |  |
| What you need to know                                                                                            |                      |           |             |  |  |  |  |
| > What mandatory certificates do I have to complete?                                                             |                      |           |             |  |  |  |  |
| > How do I link a certificate to the curriculum?                                                                 |                      |           |             |  |  |  |  |
| Record New Certificate                                                                                           | Status               |           |             |  |  |  |  |
| You have completed the training for a mandatory certificate and would like to add the evidence to your portfolio | FY1<br>PSA Completed |           | FY2<br>None |  |  |  |  |
| Mandatory Certificates                                                                                           |                      |           |             |  |  |  |  |
| Certificate                                                                                                    | Expiration Date      | Confirmed | Actions     |  |  |  |  |
| Prescribing Safety Assessment (PSA)                                                                              |                      | Yes       | Actions 🔻   |  |  |  |  |
|                                                                                                    |                      |           | View        |  |  |  |  |
|                                                                                                    |                      |           | Link        |  |  |  |  |
|                                                                                                    |                      |           | Upload      |  |  |  |  |

#### Step 3

Upon clicking "Upload", the Trainee will be asked to upload a the certificate:

| TURAS   Training Portfolio                                                                  | A My Turas Applications - TF |  |  |  |  |  |  |  |
|---------------------------------------------------------------------------------------------|------------------------------|--|--|--|--|--|--|--|
| Home Forms - Curriculum & PDP - Training Progression Tickets - Reflections & Achievements - | Training - Download          |  |  |  |  |  |  |  |
| Upload Mandatory Certificate                                                                |                              |  |  |  |  |  |  |  |
| Portfolio Homepage > Mandatory Certificates > Upload Mandatory Certificate                  |                              |  |  |  |  |  |  |  |
|                                                                                             |                              |  |  |  |  |  |  |  |
| Upload Certificate                                                                          |                              |  |  |  |  |  |  |  |
| Select Certificate to Upload * Choose file Test certificate.pdf                             |                              |  |  |  |  |  |  |  |
| <b>Update</b> Cancel                                                                        |                              |  |  |  |  |  |  |  |
|                                                                                             |                              |  |  |  |  |  |  |  |

| TURAS   Training Portfolio             |                                                | ſ      | ∫ My Tu | iras Applications - | TF |
|----------------------------------------|------------------------------------------------|--------|---------|---------------------|----|
| Home Forms <del>-</del> Curriculum &   | Are you sure you want to Update?               | ×      | ing 🗸   | Download            |    |
| Upload Mandatory Ce                    | Confirm Update                                 | Cancel |         |                     |    |
| Portfolio Homepage > Mandatory Certifi | cates > Upload Mandatory Certificate           |        |         |                     |    |
|                                        |                                                |        |         |                     |    |
| Upload Certificate                     |                                                |        |         |                     |    |
| Select Certificate to Upload *         | Choose file Test certificate.pdf Update Cancel |        |         |                     |    |

#### Step 4

Once uploaded, the Trainee will now be able to View or Link the certificate:

| Mandatory Certificates                                                                                           |                      |           |             |
|----------------------------------------------------------------------------------------------------|----------------------|-----------|-------------|
| Portfolio Homepage > Mandatory Certificates                                                                      |                      |           |             |
| What you need to know                                                                                            |                      |           |             |
| > What mandatory certificates do I have to complete?                                                             |                      |           |             |
| How do I link a certificate to the curriculum?                                                                   |                      |           |             |
|                                                                                                    |                      |           |             |
| Record New Certificate                                                                                           | Status               |           |             |
| You have completed the training for a mandatory certificate and would like to add the evidence to your portfolio | FY1<br>PSA Completed |           | FY2<br>None |
| Mandatony Cortificator                                                                                           |                      |           |             |
|                                                                                                    |                      |           |             |
| Certificate                                                                                                    | Expiration Date      | Confirmed | Actions     |
| Prescribing Safety Assessment (PSA)                                                                              |                      | Yes       | Actions 🔻   |
|                                                                                                    |                      |           | View        |
|                                                                                                    |                      |           | Link        |

#### Step 5

If Viewing the certificate, the Trainee can view the details and download the certificate file they uploaded earlier, as well as linking to the Curriculum.

| TURAS   Training Portfolio |                                                                             |                    |                                                    |           |                              | 🗘 My Tu    | ras Applications - | TF |  |  |  |
|----------------------------|-----------------------------------------------------------------------------|--------------------|----------------------------------------------------|-----------|------------------------------|------------|--------------------|----|--|--|--|
| Home                       | e Forms <del>-</del>                                                        | Curriculum & PDP 👻 | Training Progression                               | Tickets 👻 | Reflections & Achievements 👻 | Training 👻 | Download           |    |  |  |  |
| Man                        | Mandatory Certificate Details                                               |                    |                                                    |           |                              |            |                    |    |  |  |  |
| Portfoli                   | Portfolio Homepage > Mandatory Certificates > Mandatory Certificate Details |                    |                                                    |           |                              |            |                    |    |  |  |  |
| Ма                         | ndatory Cer                                                                 | tificates          |                                                    |           |                              |            |                    |    |  |  |  |
| Tra                        | inee's Name                                                                 | т                  | stmedical Fytwo                                    |           |                              |            |                    |    |  |  |  |
| Tra                        | inee's Registrat                                                            | ion Number 6       | 5615                                               |           |                              |            |                    |    |  |  |  |
| Ce                         | rtificate Name                                                              | F                  | rescribing Safety Assessme                         | ent (PSA) |                              |            |                    |    |  |  |  |
| Ce                         | rtificate                                                                   | C                  | Download Certificate (Test certificate.pdf, 34 KB) |           |                              |            |                    |    |  |  |  |
| De                         | tails Confirmed                                                             | Ŷ                  | es                                                 |           |                              |            |                    |    |  |  |  |
| Co                         | nfirmed By                                                                  | т                  | stMedical Admin                                    |           |                              |            |                    |    |  |  |  |
| Co                         | nfirmation Date                                                             | 1                  | 0/08/2023                                          |           |                              |            |                    |    |  |  |  |
|                            |                                                                             |                    | Link to Curriculum                                 | < Go Back | c .                          |            |                    |    |  |  |  |
|                            |                                                                             |                    |                                                    |           |                              |            |                    |    |  |  |  |